## Einrichtung ADDISON OneClick Online-Banking

Mit ADDISON OneClick Online-Banking stellen Sie Ihrem Mandanten eine Multibanken-Plattform zur Verfügung, die es ihm ermöglicht, all seine Konten mit geringen Kosten in nur einer Lösung zu verwalten. Sie profitieren ebenfalls, indem Sie automatisiert Umsätze abrufen und Zahlungen bereitstellen können.

In diesem Schnelleinstieg wird beschrieben, wie Sie Zahlungen in ADDISON OneClick Online-Banking bereitstellen können.

| <ul> <li>2</li> <li>3</li> <li>6</li> <li>6</li> <li>7</li> <li>8</li> <li>8</li> <li>9</li> <li>9&lt;</li></ul>                                                                                                    |
|----------------------------------------------------------------------------------------------------|
| image: market     image: market     image: mar                                                                                                    |
| <ul> <li>in the second second</li></ul>                                                                                                    |
| Statistics      Statistics Statistics                                                                                                    |
| <ul> <li>Bestätigen Sie mit [OK].</li> </ul>                                                                                                    |
| <ul> <li>Bestätigen Sie mit [OK].</li> </ul>                                                                                                    |
| <ul> <li>And the state of the state of the s</li></ul>                                                                                                    |
| <ul> <li>And Cardinal Control of Cardinal Control of Cardinal Cont</li></ul>                                                                                                    |
| <ul> <li>And other (0)</li> <li>And other (0)</li></ul>                                                                                                    |
| <ul> <li>Andere de la la la la la la la la la la la la la</li></ul>                                                                                                    |
| <ul> <li>3 Öffnen Sie im Dauerregister das Dokument<br/>[Disposition Zahlungsausgang].</li> <li>4 Wählen Sie im Folgedialog das gewünschte<br/>Zahlungsdatum.</li> <li>5 Bestätigen Sie mit [OK].</li> </ul>                                                                                                    |
| <ul> <li>3 Öffnen Sie im Dauerregister das Dokument<br/>[Disposition Zahlungsausgang].</li> <li>4 Wählen Sie im Folgedialog das gewünschte<br/>Zahlungsdatum.</li> <li>5 Bestätigen Sie mit [OK].</li> </ul>                                                                                                    |
| <ul> <li>Answirk</li> <li>Answirk</li> &lt;</ul>                                                                                                    |
| <ul> <li>3 Öffnen Sie im Dauerregister das Dokument<br/>[Disposition Zahlungsausgang].</li> <li>4 Wählen Sie im Folgedialog das gewünschte<br/>Zahlungsdatum.</li> <li>5 Bestätigen Sie mit [OK].</li> </ul>                                                                                                    |
| Applarment for the former former f                                                                                                    |
| <ul> <li>3 On the first worder of the second and the first worder of the second and the second and the second a</li></ul>                                                                                                    |
| cerPtes (c) Constrained in the first starting is a starting in the constrained in the constrained                                                                                                    |
| <ul> <li>Andream Markenbergeren Binderster Bergeren Binderster Binderster</li></ul>                                                                                                    |
| <ul> <li>Grandwardser enterendent</li> <li>Grandwardser enterendent</li> &lt;</ul>                                                                                                    |
| Warnen Ste in Polgediatog das gewunschle<br>Gewanden<br>Bestätigen Sie mit [OK].                                                                                                    |
| Calender in a service in a service in a serv                                                                                                    |
| • Referenciation           • Referenciation           • Referenciation         • Referenciation           • Referenciation            •                                                                                                    |
| Office Zahugen<br>DTA-Kenge<br>DTA-Kenge<br>DTA-Ke |
| Image: Second state and and an and an an and an an and an an and an and an and an and an and an and an a                                                                                                    |
| a a starke foudden<br>⊂ conscribent<br>6 ⊂ Dolumente aus after Akterstruktar<br>1 ⊂ tempolise Egenschultan<br>1 ⊂ tempolise Egenschultan<br>1 ⊂ tempolise Egenschultan                                                                                                    |
|                                                                                                    |
|                                                                                                    |
| Hinweis: Schließen Sie den evtl. folgenden                                                                                                    |
| Hinweisdialog zur Disposition mit [OK].                                                                                                    |
|                                                                                                    |
|                                                                                                    |
| Wahlen Sie die Zahlungen, auf deren Basis                                                                                                    |
|                                                                                                    |
| Invision - 0 000 000 CM 1010 00 AS 00 - 0 000 000 CM 1010 00 AS 00 - 0 000 0000 CM 0000000000 CM 0000000000                                                                                                    |
| Image: Construmt         6         2000         2000         2000         2000         2000         2000         2000         2000         2000         2000         2000         2000         2000         2000         2000         2000         2000         2000         2000         2000         2000         2000         2000         2000         2000         2000         2000         2000         2000         2000         2000         2000         2000         2000         2000         2000         2000         2000         2000         2000         2000         2000         2000         2000         2000         2000         2000         2000         2000         2000         2000         2000         2000         2000         2000         2000         2000         2000         2000         2000         2000         2000         2000         2000         2000         2000         2000         2000         2000         2000         2000         2000         2000         2000         2000         2000         2000         2000         2000         2000         2000         2000         2000         2000         2000         2000         2000         2000         2000         2000                                                                                                    |
| Operating and the start and the start and the sta                                                                                                    |
| All Average and All Average and All Average an                                                                                                    |
| Consumer consumer consumer                                                                                                    |
|                                                                                                    |
| 1         Constrainty         No         C         C <t< td=""></t<>                                                                                                    |
|                                                                                                    |
| ( ) Addreg Harban Spinster<br>Seenerg (10) Rodreg HAR Tabalakag (20)<br>Rass (2010) Rodreg HAR Tabalakag (20)<br>Rass (2010) Rodreg HAR Tabalakag (20)<br>Rass (2010) Rodreg HAR Tabalakag (20)<br>Rass (2010) Rodreg HAR Tabalakag (20)<br>Rodreg HAR Tabalakag (20)<br>Rodreg HAR Ta                                                                                                    |
| Mass         Introduction of the second second                                                                                                    |
| IBARamanag IRAgamanag IRAgam<br>IRAgamanag IRAgamanag IRAgamanag IRAgamanag IRAgamanag IRAgamanag IRAgamanag IRAgamanag IRAgamanag IRAgamanag IRAgamanag IRAgamanag IRAgamanag IRAgamanag IRAgamanag IRAgamanag IRAgamanag IRAgamanag IRAgamanag IRAgamanag IRAgamanag IRA                                                                                                    |
| Constraint         Constraint         Constra                                                                                                    |

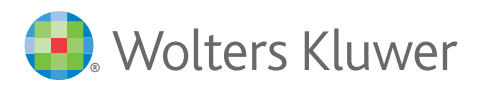

## Schnelleinstieg | für den Berater (AKTE)

## Einrichtung ADDISON OneClick Online-Banking

| eiten Areicht Akte Feroriten Programm                                                                                                    | ne Fernter Hilfe Update AKT  | 1585 48.20                | 10 solt b   | time       |             |                                                                             |            |            | April Citi                   | 1001   | ,          |               |                |                  |                       |                                         |                                                                                                    | - 0                |  |
|----------------------------------------------------------------------------------------------------|------------------------------|---------------------------|-------------|------------|-------------|-----------------------------------------------------------------------------|------------|------------|------------------------------|--------|------------|---------------|----------------|------------------|-----------------------|-----------------------------------------|----------------------------------------------------------------------------------------------------|--------------------|--|
| C 🖓 🚓 🕅 🗟 🍙 - 🗊 🛾                                                                                                    | 211 .                        | (B) 🖬                     | 198 2       | 49         | á 🗆         |                                                                             | - @        | <b>H</b> ( | 8 6 7                        |        | •          |               |                |                  |                       |                                         |                                                                                                    |                    |  |
|                                                                                                    | a Altendeckel Disposition Ze | Nungene                   | oma         |            |             |                                                                             | -          |            |                              | _      |            |               |                |                  |                       |                                         |                                                                                                    |                    |  |
| register                                                                                                    | 10 10 10 10 10 11            | nu                        | 45 17       | 1 60 1     | Genterune v | m 18511.2                                                                   | TES See    | irruna bia | 20.12.2018                   | 0      |            |               |                |                  |                       |                                         |                                                                                                    |                    |  |
| mindelten Mendent                                                                                                    | Tests Baselsbauer            | 10.00                     | 88 Qui      | the Desire | a Outom     | Taxa .                                                                      | Law Dee    |            | Tellechtern                  | -      | (14 B) (1) | and the base  | Table Inco     | Tablestow        | define a short with   |                                         | For address where the                                                                                                    |                    |  |
| tal<br>Lania disha                                                                                                    | tone besterry                |                           |             |            |             |                                                                             | Con Con    | selven     |                              | Orbers | A          |               | La lot ing     | Lucipant         | Por Payyour Card      |                                         | Company of Carlo                                                                                                    |                    |  |
| Particip                                                                                                    |                              |                           | 0.2         | 000 2      | 00 12.11.1  | 12,11,18                                                                    | EUR .      | 9,62       |                              |        |            |               |                |                  |                       |                                         | POSTBANK NOL DER DB PRVAZ. UND FRIEB                                                                                                    | KUNDENBARK (DE     |  |
| Pertal Mandant                                                                                                    |                              |                           | 0.2         | 001 2      | 01 12.11.1  | 12.11.18                                                                    | E RUR      | 0,02       |                              |        |            |               |                |                  |                       |                                         | POSTBANK NOL DER DØ PRIVAT- UND FRIHER                                                                                                    | PUNCENBANK (CE     |  |
| nndaten Rechnungewegen                                                                                                    | Servic Draser -              |                           | 0.2         | 082 2      | 62 12.11.1  | 12.11.10                                                                    | DUR        | 0,02       |                              |        |            |               |                |                  |                       |                                         | POSTBANK NOL DER DE PRIVAT- UND FIRIHEI                                                                                                    | INDROCEMBANK (CC)  |  |
| Grundlegen Finandouchhaltung                                                                                                    | Lieferant                    |                           | 0.2         | 083 2      | 05 12.11.1  | 12,11,18                                                                    | EUR        | 0,02       |                              |        |            |               |                |                  |                       |                                         | POSTBANK NOL DER DE PRIVAT. UND PRIVET                                                                                                    | NUNCENSARK (CE     |  |
| Sundagen Directmatung<br>Euroderotoren                                                                                                    |                              |                           | 0.3         | 004 2      | 04 12.11.1  | 12.11.10                                                                    | EUR        | 0,62       |                              |        |            |               |                |                  |                       |                                         | POSTBANK NOL DER DE PRIVAT- UND FIRIER                                                                                                    | PUNCENBANK (CE     |  |
| Mahringing com Trains men                                                                                                    |                              |                           | 0.0         | 300        | 00 02.11.1  | 02.11.10                                                                    | EUR I      | 9.61       |                              |        |            |               |                |                  |                       |                                         | Kreissperkasse Ludwigsburg (2005045005                                                                                                    | 01001299538)       |  |
| Fersonengsuppen                                                                                                    |                              |                           |             | 301        | 01 0211.0   | 8 82.11.18                                                                  | eun .      | 0.01       |                              |        |            |               |                |                  |                       |                                         | Kreisspartasse Ludwigsburg (DEISH045005                                                                                                    | 01001399838)       |  |
| Ververdungszwecke                                                                                                    |                              |                           |             | 102        | 62 02.11.1  | 42.11.18                                                                    | E EUR      | 0.01       |                              |        |            |               |                |                  |                       |                                         | Kreinsperkanse Ludwigsburg (20250045005)                                                                                                    | 0100120990001      |  |
| Zahkungelondstonen                                                                                                    |                              |                           |             | 101        | 0. 02 15 1  | 1 12 11 12                                                                  | 0.0        | 0.05       |                              |        |            |               |                |                  |                       |                                         | Conservations   principalities (CE 555245005)                                                                                                    | 01001300530        |  |
| Grundlagen Kosterrechnung                                                                                                    |                              |                           | 1.1         | 354        | 64 0211.1   | 42 11 18                                                                    | FUR        | 0.01       |                              |        |            |               |                |                  |                       |                                         | Support and Labourney Childrenton                                                                                                    | (1001209818)       |  |
| Grundagen Anagerouchtalbung                                                                                                    | Markus Walker -              |                           |             |            |             |                                                                             |            | 0.00       |                              |        |            |               |                |                  |                       |                                         | Englanderingson Lacharinghore, CE1550445005                                                                                                    | 10001000000        |  |
| unante a e alter Alteortrútter                                                                                                    | Laferart                     |                           |             | 081 3      |             |                                                                             | 0.0        | 0.62       |                              |        |            |               |                |                  |                       |                                         | Social and American Company of Station                                                                                                    | 1001100010         |  |
| urnister                                                                                                    |                              |                           |             |            |             | 12.01.00                                                                    |            | 0.00       |                              |        |            |               |                |                  |                       |                                         | Consecutions I advantations (2010)                                                                                                    | 10001000000        |  |
| hungeveen                                                                                                    |                              |                           | 1.1         | 000 0      |             | 12.11.10                                                                    |            | 0.00       |                              |        |            |               |                |                  |                       |                                         | England States Industry of Palation                                                                                                    | 110111000101       |  |
| Stammdation                                                                                                    |                              |                           | 0.3         | 004 3      | 04 1211.1   | 12.11.18                                                                    | EUR        | 0,02       |                              |        |            |               |                |                  |                       |                                         | Kreissparkasse Ludwigsburg (00050045005                                                                                                    | 910012999209)      |  |
| Phanduchalung                                                                                                    |                              |                           |             |            |             |                                                                             |            |            |                              |        |            |               |                |                  |                       |                                         |                                                                                                    |                    |  |
| St-locanneldung<br>P Duchhahung                                                                                                    |                              |                           | 0           | 0 210      | 19 21.01.1  | 210115                                                                      | e cua      |            | 0,05                         |        |            |               |                |                  |                       |                                         | Commerzitianti (DE43600400713160015400)                                                                                                    |                    |  |
|                                                                                                    |                              |                           | 0           | 0 280      | 119 25.01.1 | 9 25.01.19                                                                  | e ene      |            | 0,05                         |        |            |               |                |                  |                       |                                         | Commerzbank (DE43606480719168015480)                                                                                                    |                    |  |
| The Discontine Table remains and                                                                                                    |                              | <u> </u>                  |             | 0 200      | 119 20.01.1 | 3 28.0118                                                                   | E RIR      | _          | 0,05                         | -      |            |               |                |                  |                       |                                         | Commerzhank (DE43606480719168015480)                                                                                                    |                    |  |
| Disposition Zahlungseingug                                                                                                    |                              | · ·                       |             |            | 00 0211.1   | 8 82.11.18                                                                  |            |            |                              |        |            |               |                |                  |                       |                                         |                                                                                                    |                    |  |
| Offere Zahlungen                                                                                                    |                              | ·                         |             |            |             | 1 12.11.12                                                                  |            |            |                              |        |            |               |                |                  |                       |                                         |                                                                                                    |                    |  |
| 🛅 Erledigte Zahkungen                                                                                                    |                              | · ·                       |             |            | 62 02.11.1  | 2.11.18                                                                     |            |            |                              |        |            |               |                |                  |                       |                                         |                                                                                                    |                    |  |
| III DTA Anerge                                                                                                    | 70002 Svet Russmann -        | · ·                       |             |            | 00 02.11.1  | 82.1116                                                                     |            |            |                              |        |            |               |                |                  |                       |                                         |                                                                                                    |                    |  |
| Advanted to the second second s | Leverant                     | ·                         |             |            | 64 0211.1   | 12.11.12                                                                    |            |            |                              |        |            | _             | - 140          |                  |                       |                                         |                                                                                                    |                    |  |
| Jahrenbatkes                                                                                                    |                              | · ·                       | C 4         | 000 4      | 12,11,1     | S] 12.11.18                                                                 | EUR        | 9,62       |                              |        |            |               |                |                  |                       |                                         |                                                                                                    |                    |  |
| arefer.Druckleten                                                                                                    |                              | · · ·                     | 6 9         |            | Disp        | nime                                                                        |            |            |                              |        |            |               |                |                  |                       |                                         |                                                                                                    |                    |  |
| munikation                                                                                                    |                              | · ·                       | C 4         | 002 4      | KO Dep      | oition rück                                                                 | olectio    |            |                              |        |            |               | -              |                  |                       |                                         |                                                                                                    |                    |  |
| umente aus alter Aktenstruktur                                                                                                    |                              | · ·                       | 6 9         |            | Coast I     | - Sociale                                                                   |            |            |                              |        |            |               |                |                  |                       |                                         |                                                                                                    |                    |  |
|                                                                                                    |                              | · · ·                     | C 0         | 004 4      |             |                                                                             |            |            | and some of                  |        |            |               |                | S2N-Eterw.       | 400/604/Demo (0641125 | 456703125456703                         | Commerzbank (2643636400713160015400)                                                                                                    |                    |  |
|                                                                                                    |                              |                           |             |            | - 40.05     | Angele and Laboregibilityer                                                 |            |            | In service nesses            |        |            |               |                |                  |                       |                                         |                                                                                                    |                    |  |
|                                                                                                    |                              |                           |             |            | Aug         | abe in Zahle                                                                | ungeliste  |            | 20%-U                        |        | g Deleg    | L             |                |                  |                       |                                         |                                                                                                    |                    |  |
|                                                                                                    | 6                            | - The Spate               | in ein/auch | fenden     |             | III Scheck                                                                  |            |            |                              |        |            |               |                |                  |                       |                                         |                                                                                                    |                    |  |
|                                                                                                    | Same (EUR): Bechnut          | g 0.44                    | Teilce      | shing it.  | 8 Adv       |                                                                             |            | citen      | DTAIN                        |        |            |               |                |                  |                       |                                         |                                                                                                    |                    |  |
|                                                                                                    |                              | ADD SON DE                |             |            | 1.0         |                                                                             | di andere  |            | PRIVAT-UND                   | PERMIT | NOT BRANK  | C6 Privat- un | nd firmerk     | underbank (Sout  | sche Bank PGA)        | Commerzban                              | k Comme                                                                                                    | zbork              |  |
|                                                                                                    | fabrah.                      | BARE BEATT22466/129122466 |             |            | - Lovel     | Excellangehask inden                                                        |            |            | \$108031351138 (1398) in EOK |        |            |               | ANI CONTRACTOR | Largert robalant | IN CONC. IN ANY OF    | 122003000000000000000000000000000000000 | IN [1234] IN COR. ISANE OF ADDRESS OF ADDRESS OF ADDRES | Mariania (1554) mu |  |
|                                                                                                    | Deceminant                   |                           |             |            |             |                                                                             |            |            |                              |        |            |               |                |                  |                       |                                         |                                                                                                    |                    |  |
|                                                                                                    | 9TA                          |                           |             |            | L Ree       | <ul> <li>Beleg/Dekument zuordae</li> <li>Beleg/Dekument offisien</li> </ul> |            | - 1        |                              |        |            |               |                |                  |                       |                                         |                                                                                                    |                    |  |
|                                                                                                    | TAZY                         |                           |             |            | B Lefel     |                                                                             |            |            |                              |        |            |               |                |                  |                       |                                         |                                                                                                    |                    |  |
|                                                                                                    | SETA-Überweisung             |                           |             |            | I Releg     |                                                                             | t anzeigen |            |                              |        |            |               |                |                  |                       |                                         |                                                                                                    |                    |  |
| len .                                                                                                    | SEFA-Überw. Beleg            |                           |             |            | III Ofe     | e Posten Ei                                                                 | rediceto   |            |                              |        |            |               |                |                  |                       |                                         |                                                                                                    |                    |  |
|                                                                                                    | Gesanntaumme Bank            |                           |             |            | S. Lot      | aber                                                                        |            |            |                              |        |            |               |                |                  |                       |                                         |                                                                                                    |                    |  |
| (10) (i) (i) (i) (i) (i) (i) (i) (i) (i) (i                                                                                                    | Bank saldo FIBJ              |                           |             |            | 1.000       |                                                                             |            |            |                              |        |            |               |                |                  |                       |                                         |                                                                                                    |                    |  |
|                                                                                                    | Englished and                |                           |             |            | 0 505 05    | 200                                                                         |            |            |                              |        | 6 999 80   |               |                |                  | A 000-300 08          |                                         | 5 900 000 M                                                                                                    | 0 000 000 00       |  |

8 Anschließend kann wieder über Rechtsklick das Kontextmenü aufgerufen werden und über Ausgabe auf [Zahlungsträger] > [SEPA-Überweisung] die Ausgabe durchgeführt werden.

|                                                                                                    |                        |                                        |                              |                      | Alpha GmbH (501)        |                   |                                  |                     |                                                                                                    |                                        | - 0                                           |
|----------------------------------------------------------------------------------------------------|------------------------|----------------------------------------|------------------------------|----------------------|-------------------------|-------------------|----------------------------------|---------------------|----------------------------------------------------------------------------------------------------|----------------------------------------|-----------------------------------------------|
| seiten Ansicht Akte Favoriten Programe                                                                                                    | ree Fenzter Hilfe Upda | te AKTE/SES 48.2018 steht bere         |                              |                      |                         |                   |                                  |                     |                                                                                                    |                                        |                                               |
| 🏐 😼 🚜 🔊 🗟 🕞 • 🎒                                                                                                    | 2019 💌                 | 🕑 賜 🖾 🦉 🏭                              | 🥥 👸 📔                        |                      | 🔁 🐻 📰 🔛                 | •                 |                                  |                     |                                                                                                    |                                        |                                               |
|                                                                                                    | ec Aktendeckel Disposi | tion Zahlungsausgang                   |                              |                      |                         |                   |                                  |                     |                                                                                                    |                                        |                                               |
| vegister                                                                                                    | W 2 11 3 1             | ++++++++++++++++++++++++++++++++++++++ | Stanferung von 06.1          | 2018 Storterung bi   | 31.12.2018 (2)          |                   |                                  |                     |                                                                                                    |                                        |                                               |
| mindeten Mendent<br>Ital                                                                                                    | Fonto Deseichnum       | a 🛔 V BK Optir                         | Delegt Datum Fallig          | TIK Rechnung         | Tellcahlung Skt-        | Sk1-5 Skoetobetra | g Zahlbetrag Zahlung             | art Auftraggebe     | rbank                                                                                                    | Emplängerbank                          |                                               |
| Login_Abhe                                                                                                    |                        | 1 0 1000                               | 2000 121010 1211             | Conserver            | (MARK)                  |                   |                                  |                     |                                                                                                    | 10178 ANY 101 148                      | THE REPORT OF THE PROPERTY OF THE PROPERTY OF |
| Period Mandani                                                                                                    |                        | · 0 2001                               | 2001 12:11.18 12:11          | 10 EUR 0.02          |                         |                   |                                  |                     |                                                                                                    | POSTBANK NOL DER                       | OF PRIVAT- UND FRIEDRUNDENBANK C              |
| enndaten Rechnungswesen                                                                                                    | Educe Trans            | . 0 2002                               | 2002 12.11.18 12.11          | 0.02                 |                         |                   |                                  |                     |                                                                                                    | POSTBANK NOL DER                       | OF PRIVAT- UND FIRST MUNICENSANK (C           |
| Grundlagen Finanzbuchhaltung                                                                                                    | 70001 Lieferant        | · 0 2003                               | 2003 12.11.18 12.11          | 10 EUR 0.02          |                         |                   |                                  |                     |                                                                                                    | POSTBASK NOL DER                       | OR PRIVAT. UND PRIJENKUNDENBANK (D            |
| Grundlagen Gr-euchnatung                                                                                                    |                        | * 0 2004                               | 2004 12.11.18 12.11          | 18 EUR 0,02          |                         |                   |                                  |                     |                                                                                                    | POSTBANK NOL DER                       | OB PRIVATI UND FRIEDIKUNDENBANK (C            |
| Lieferentensterm                                                                                                    |                        |                                        |                              |                      |                         |                   |                                  |                     |                                                                                                    |                                        |                                               |
| Mahribedingungen/Textgruppen                                                                                                    |                        |                                        |                              | Ausoabe auf          | Zahlunostritoer SEPJ    | -Obeweisung       |                                  |                     | ×                                                                                                    | Creasperkasse Ludw                     | geburg (D685604500501001399838)               |
| Personengruppen                                                                                                    |                        |                                        |                              |                      |                         |                   |                                  |                     |                                                                                                    | Creasparkasse Ludw                     | geburg (DE85654500501001399838)               |
| Table contractioners                                                                                                    |                        | Za Augube de 2                         | ahkungen auf den Datenträger | SEPH-Ebenveloung wit |                         | Relaparkasse Ludw | (paburg (0E95664500501001399939) |                     |                                                                                                    |                                        |                                               |
| Grundlagen Köstenrechnung                                                                                                    |                        |                                        |                              |                      |                         |                   |                                  |                     |                                                                                                    | Creissperkasse Ludw                    | (paburg (0885604500501001309858)              |
| Grundlegen Anlegenbuchheitung                                                                                                    | Tartes Value           | Englänger                              | Emplanger Bank               | Zahlbel              | ang Aufbaggeber Bank    | SEPA-             | Oaten                            |                     |                                                                                                    | Creasportasse Ludu                     | (449~10 [38 89404900901001399838)             |
| Conmunication                                                                                                    | roose Leferant         |                                        | Convertiant                  |                      | ADDESON Denis           |                   |                                  |                     | -                                                                                                    | Creation and a construction            | geourg (DE00004000001001004000)               |
| sreature                                                                                                    |                        | Sven Husemann - Lielenant              | THE CORDEPTION               |                      | TS BUILDENCOULD         |                   |                                  |                     | -                                                                                                    | Consecutions Luch                      | and a constant of the second second second    |
| chrungeveeen                                                                                                    |                        |                                        |                              |                      |                         |                   |                                  |                     |                                                                                                    | Englanderingen Locks                   | mature (10050145010511011100010)              |
| Stamodaten                                                                                                    |                        |                                        |                              |                      |                         |                   |                                  |                     | _                                                                                                    | Colorerisane Lucio                     | mahurer (0635554500501001309530)              |
| bank-ananue<br>Buranth-athlath.org                                                                                                    |                        |                                        |                              |                      |                         |                   |                                  |                     |                                                                                                    |                                        |                                               |
| St-lioranneldung                                                                                                    |                        | 1                                      |                              |                      |                         |                   |                                  |                     |                                                                                                    | Connerzbank (DE436                     | 06400710100015400)                            |
| OP Budhaltung                                                                                                    |                        |                                        |                              | _                    |                         |                   |                                  |                     | -                                                                                                    | Commerzbank (DE430                     | 06400710160015400)                            |
| Zahlungeverkehr                                                                                                    |                        |                                        |                              |                      |                         |                   |                                  |                     |                                                                                                    | Commerzbank (DE438                     | 00400710150015400)                            |
| Disposition Zahlungseingen                                                                                                    |                        |                                        |                              |                      |                         |                   |                                  |                     | 25456708123456708)                                                                                                    |                                        |                                               |
| Chere Zahkungen                                                                                                    |                        |                                        |                              |                      |                         |                   |                                  |                     | 25456709125456709)                                                                                                    |                                        |                                               |
| Driedgts Zahlungen                                                                                                    |                        |                                        |                              |                      |                         |                   |                                  |                     | 25456788125456788)                                                                                                    |                                        |                                               |
| DTA Arveige                                                                                                    | 70000 Sven Rusema      | 1 C                                    |                              |                      |                         |                   |                                  |                     | 25496769125496769                                                                                                    |                                        |                                               |
| arianethativation                                                                                                    | Cease                  |                                        |                              |                      |                         |                   |                                  |                     | 2566709125656709)                                                                                                    |                                        |                                               |
| Johrssebschluss                                                                                                    |                        |                                        |                              |                      |                         |                   |                                  |                     | 11414788171494789                                                                                                    |                                        |                                               |
| wfer, Drucklisten                                                                                                    |                        |                                        |                              |                      |                         |                   |                                  |                     | Control of Control of |                                        |                                               |
| Dolumente aus alter Alteristruktur                                                                                                    |                        |                                        |                              |                      |                         |                   |                                  |                     | O                                                                                                    | ommerzbenk (DE430<br>ommerzbenk (DE430 | 00400710100015400)<br>00400710160015400)      |
|                                                                                                    | K                      | Auguledahrs 13.02.2019                 |                              |                      |                         |                   | 0                                | Abtrochen           | 91 I                                                                                                    |                                        |                                               |
|                                                                                                    | Samme (EUR): B         |                                        |                              |                      | 100.00                  |                   |                                  |                     |                                                                                                    |                                        |                                               |
|                                                                                                    |                        | ADD                                    | SOS Devic                    | POSTEANK BOL DER     | DB PRIVAT. UND FIRMENRA | SOLSBARK DE Prive | t- und Firmenkundenbar           | (Deutsche Bank PGR) | Commerghani                                                                                                    |                                        | Commersteek                                   |
|                                                                                                    | Cobarts                | IDANE DE4112545678                     | 9123406/09 (1280) in EUR     | KONIK DESKINOP       | orraeur.com/26(4296) in | EUM               | IEAAL CEMIT20700248242           | aaaaa m ECB         | IBAN DE1725845483070263648                                                                                                    | 0 (1238) = EUR IS                      | UNI DE 83680600719160915408 (1220) I          |
|                                                                                                    | iberveisung            |                                        |                              |                      |                         |                   |                                  |                     |                                                                                                    |                                        |                                               |
|                                                                                                    | BTA .                  |                                        |                              |                      |                         |                   |                                  |                     |                                                                                                    |                                        |                                               |
|                                                                                                    | VIATE                  |                                        |                              |                      |                         |                   |                                  |                     |                                                                                                    |                                        |                                               |
|                                                                                                    | SEPA-Uberneisung       |                                        | 0,15                         |                      |                         |                   |                                  |                     |                                                                                                    |                                        |                                               |
| len                                                                                                    | Cenarateurore Ter      |                                        | 0.15                         |                      |                         |                   |                                  |                     |                                                                                                    |                                        |                                               |
|                                                                                                    | Renk makin FUTU        |                                        |                              |                      |                         |                   |                                  |                     |                                                                                                    |                                        |                                               |
| and a second second sec |                        |                                        |                              |                      |                         |                   |                                  |                     |                                                                                                    |                                        |                                               |
| wine                                                                                                    | freddired.             |                                        | 9.999.995,85                 |                      | 9.99                    | 999.00            |                                  | 8.999.998,00        |                                                                                                    | 9 999 999 90                           | 0.000.000.0                                   |

| No                                                                                                    | A 1997                     | con repeate                              | e carvor | doaroda                                     | ·2       | -          |             | -        | _        |             |                 |                                        |                     |                                                    |                                                                                                    |                          |                |               |              |                     |              |                                   |                               | • •             |
|----------------------------------------------------------------------------------------------------|----------------------------|------------------------------------------|----------|---------------------------------------------|----------|------------|-------------|----------|----------|-------------|-----------------|----------------------------------------|---------------------|----------------------------------------------------|----------------------------------------------------------------------------------------------------|--------------------------|----------------|---------------|--------------|---------------------|--------------|-----------------------------------|-------------------------------|-----------------|
| Caservegeter                                                                                                    | 80                         | 111 - 1                                  | 中田       | 19                                          |          | <b>a b</b> | ordering ve | n   06.1 | 1,2018 5 | Londening b | a 31.12.2018    | 1.05                                   |                     |                                                    |                                                                                                    |                          |                |               |              |                     |              |                                   |                               |                 |
| R Portal                                                                                                    | Konto                      | <b>Beseichnung</b>                       |          | VB                                          | Optir    | Delegi     | Oeture      | rallig   | 1/K      | Rechnung    | Tellcehlung     | Ski-                                   | \$85-5 S            | Skoetobetrag                                       | Zahlbetraj                                                                                                    | Zahlungsart              | As             | Trappeberbank |              | Emplängerb          |              | nk                                |                               |                 |
|                                                                                                    |                            |                                          |          |                                             | 0 0      | 03011      | 03.01.18    | 03.01    | 8 628    |             | 6.03            |                                        |                     |                                                    |                                                                                                    |                          |                |               |              | POSTRANK            | NOL DER DE   | PRIVAT UND                        | REPROPERTY                    | × (CE18100      |
| Partal Mandant                                                                                                    |                            |                                          |          |                                             | 0 0      | 00011      | 05.01.18    | 05.01    | PU2 91   |             | 0.02            | - 1                                    |                     |                                                    |                                                                                                    |                          |                |               |              | POSTBANK            | NOL DER DE   | PRIVAT- UND                       | REDRUSCEMENT                  | × (009010)      |
| Stanndaten Rechnungsvesen                                                                                                    |                            |                                          |          |                                             |          | 22011      | 22.01.15    | 22.01    | 0.00     |             | 0.05            |                                        |                     |                                                    |                                                                                                    |                          |                |               |              | POSTRANK            | NOL DER DE   | L DER DE PRIVAT- UND FRIEDKUNDENE |                               | ANK (DESERVICE) |
| 😌 🔝 Grundlagen Finanzbuchhaltung                                                                                                    |                            |                                          |          |                                             | 0 0      | 25211      | 25.01.18    | 25.01    | 8.64     |             | 0.05            |                                        |                     |                                                    |                                                                                                    |                          |                |               |              | POSTBASK            | NOL DER DE   | PRIVAT UND                        | BURDOLADIALA                  | A CENTR         |
| 🕀 🛗 Grundlegen OP-Buchhaltung                                                                                                    |                            |                                          |          |                                             | 0 0      | 25011      | 25.01.18    | 25.01    | PU2 91   |             | 0.00            |                                        |                     |                                                    |                                                                                                    |                          |                |               |              | POSTBANK            | NOL DER DE   | PRIVAT- UND                       | REDRUSCEMENT                  | × (CE9812)      |
| - Kunderstanin                                                                                                    |                            |                                          |          |                                             | 0 201    | 20         | 42 11 18    | 82.11    | 0.00     | 0.01        |                 |                                        |                     |                                                    |                                                                                                    |                          |                |               |              | DOSTRANK            | NOL DER DE   | 00145 000                         | CONTRACTOR AND                | K (CESELD)      |
| The Makehon score Textus score                                                                                                    |                            |                                          |          |                                             |          |            |             |          |          |             |                 |                                        |                     |                                                    |                                                                                                    |                          | _              |               | n            | POSTRANK            | NOL DER DE   | PRIVAS UND                        | THE PROPERTY AND              | × CENTS         |
| Employee and                                                                                                    | 20.044                     | Edwin Draser -                           | •        |                                             |          |            |             |          | An       | igabe aut   | Zahlungstr      | iger SU                                | A-Ube               | weisung                                            |                                                                                                    |                          |                |               | 1            | BOSTRANK!           | NOL DER DE   | PRANT UND                         | CREDING STATES                | W. (7454114)    |
| - Vervendungszvecke                                                                                                    |                            | Ceferant                                 | -        |                                             |          |            |             |          |          |             |                 |                                        |                     |                                                    |                                                                                                    |                          |                |               |              | POSTRANK            | NOL DEP DE   | 00545 1100                        | COLORO SOLAN                  | K (DESEND       |
| 2ahkungskonditionen                                                                                                    |                            |                                          |          | Die Au                                      | gabe aut | be Zohke   | phige etc   | ų        |          |             |                 |                                        |                     |                                                    |                                                                                                    |                          |                |               | -            | POST AND            | 101 000 00   | BRANT UND                         | Contraction of the local data | C CROALES       |
| 8 C Grundlagen Kostenrechnung                                                                                                    |                            |                                          |          |                                             |          |            |             | _        | _        |             |                 | _                                      | _                   |                                                    | _                                                                                                    |                          |                |               |              | BOSTRANK!           | 101 169 14   | BRANK UND                         | CREEDING STREET               | C CREATE        |
| 2: Coundiagen Anlagenbuchhaltung                                                                                                    |                            |                                          |          |                                             |          |            |             |          |          |             | Ausoabe 2       | Zahlung                                | en                  |                                                    | ×                                                                                                    |                          |                |               | -            | POSTBARK.           | NOL DER DE   | DOLUT IN                          | Contraction of the second     | C DEPENDING     |
| Communication     Communication     Communi      |                            |                                          |          |                                             |          |            |             | -        |          |             |                 |                                        |                     |                                                    |                                                                                                    |                          |                |               |              | Pogradua            |              | PROPERTIES.                       | ALC PARALLAN                  | C DEPETTO       |
|                                                                                                    |                            |                                          |          | Wonator                                     |          |            |             |          |          |             |                 |                                        |                     |                                                    | -                                                                                                    | PUSIEAN                  | NOC DER DE     | PROVIDE UND   | REPAIRCENDAN | X (CEVETOR          |              |                                   |                               |                 |
|                                                                                                    |                            |                                          |          |                                             |          |            |             | 24       | hinghis  | per SEPA    | Obeveixing      |                                        |                     |                                                    |                                                                                                    |                          |                | _             |              | PUSIBAN             | ALC DER LA   | PROVES BAU                        | And A water of the second     | Coentra         |
|                                                                                                    |                            |                                          |          | Aufhaggeber Alpha EinbH                     |          |            |             |          |          |             |                 |                                        |                     | Enternal and industry of the second second second  |                                                                                                    |                          |                |               |              |                     |              |                                   |                               |                 |
|                                                                                                    | 70862                      |                                          |          | Read ADDRIAN Dawn                           |          |            |             |          |          |             |                 |                                        |                     | Areaspervasee Luowigaburg (2685664509501001399809) |                                                                                                    |                          |                |               |              |                     |              |                                   |                               |                 |
|                                                                                                    |                            |                                          |          |                                             |          |            |             |          |          |             |                 |                                        |                     |                                                    | Kreisperlasse Ludwigsburg (2000640000170199900)<br>Kreisperlasse Ludwigsburg (200064000010199909)<br>Kreisperlasse Ludwigsburg (200064000010199909) |                          |                |               |              |                     |              |                                   |                               |                 |
|                                                                                                    |                            |                                          |          | INC 7 IBAN DEMOLE 7 (0.4112)45(78)12345(78) |          |            |             |          |          |             |                 |                                        |                     |                                                    |                                                                                                    |                          |                |               |              |                     |              |                                   |                               |                 |
| S C C C C C C C C C C C C C C C C C C C                                                                                                    |                            |                                          |          | Television                                  |          |            |             |          |          |             |                 |                                        | -                   |                                                    |                                                                                                    |                          |                |               |              |                     |              |                                   |                               |                 |
| The Desceller Zahl researcher                                                                                                    |                            | Taxing College                           |          |                                             |          |            |             |          | 10.00    | 1 websee    | real            |                                        |                     |                                                    |                                                                                                    |                          |                |               |              | Kreasperkar         | esse Lodwig  | aburg (DESSSE                     | 1000001001000000              |                 |
| Disposition Zahlungseinoug                                                                                                    |                            | Lieferant                                |          |                                             |          |            |             | 6        | mat      | 2XA Veni    | er 20 faible ab | 2011200                                | a                   | -                                                  |                                                                                                    |                          |                |               | _            | Kreasparka          | isse Ludwig  | 484/0 (DE8560                     | 1500501001399838              |                 |
| - TO Offene Zahlungen                                                                                                    |                            |                                          |          |                                             |          |            |             |          |          |             |                 |                                        |                     | -                                                  |                                                                                                    |                          |                |               |              | Kneesperka          | isse Ludwig  | abung (DE0566                     | \$00501001399908              |                 |
| <ul> <li>Briedigte Zahlungen</li> </ul>                                                                                                    |                            |                                          |          |                                             |          |            |             | 5        | pechenot | COMM        | Same Georg Sch  | ~~~~~~~~~~~~~~~~~~~~~~~~~~~~~~~~~~~~~~ | Giff.oce            | Keep 💆                                             | 3                                                                                                    |                          |                |               |              | Kreissperka         | isse Ludwig  | aburg (DESSSE)                    | L500501001209538              |                 |
| DTA Anzeige                                                                                                    |                            |                                          |          |                                             |          |            |             | - r      | Erzebr   | chargen     | -               | T HITL                                 |                     | 1000                                               |                                                                                                    |                          |                |               |              | Kreasparka          | esse Ludwig  | shurp (DEBMO                      | 600501001399838               |                 |
| B- Contraction of the Contraction of the Contractio |                            |                                          |          |                                             |          |            |             | i i      |          |             | int I           | P Selbe                                | on and and a second | deal Pi carnenda                                   | 2                                                                                                    |                          | 1              |               |              | Kneasparka          | ese Ludwig   | eburg (DE0560                     | \$00501001399928              |                 |
| E. Ishyarahatti ar                                                                                                    |                            |                                          |          |                                             |          |            |             |          |          |             | · ·             |                                        |                     |                                                    | 9                                                                                                    |                          |                |               |              |                     |              |                                   |                               |                 |
| Transfer, Druckloten                                                                                                    |                            |                                          |          |                                             |          |            |             | _        |          |             |                 |                                        |                     |                                                    |                                                                                                    |                          |                |               |              | Connerzker          | ela (DE4360) | 400710180018                      | 4000                          |                 |
| Konmunikation                                                                                                    |                            | Sven Ruseman                             |          |                                             |          |            |             |          |          |             |                 |                                        | × 1                 | Mandan                                             | 100                                                                                                    |                          |                |               |              | Connerzber          | nk (DE4360)  | 40071318001                       | 400)                          |                 |
| Columente aus alter Aktenstruktur                                                                                                    | 10000                      | Leferant                                 |          |                                             |          |            |             |          |          |             |                 |                                        |                     | 10010101                                           | 2221                                                                                                    |                          |                |               |              | Commerzber          | nk (DE4300)  | 400710100012                      | 400)                          |                 |
|                                                                                                    |                            |                                          |          |                                             |          |            |             | -        |          |             |                 |                                        |                     |                                                    |                                                                                                    |                          |                |               |              |                     |              |                                   |                               |                 |
|                                                                                                    |                            |                                          |          |                                             |          |            |             |          |          |             |                 |                                        |                     |                                                    |                                                                                                    |                          |                |               |              |                     |              |                                   |                               | _               |
|                                                                                                    |                            |                                          |          |                                             |          |            |             |          |          |             |                 |                                        |                     |                                                    |                                                                                                    |                          |                |               |              |                     |              |                                   |                               |                 |
|                                                                                                    | K                          |                                          | Annyak   | ecolary 1                                   | 102.2019 |            |             |          |          |             |                 |                                        |                     |                                                    |                                                                                                    | OK.                      | Abt            | rechen 😫      |              |                     |              |                                   |                               |                 |
|                                                                                                    | Same                       | IFURI Be                                 |          |                                             | 1704000  |            |             |          |          | 1.000       |                 |                                        |                     | _                                                  |                                                                                                    |                          |                |               |              |                     |              |                                   |                               |                 |
|                                                                                                    |                            |                                          |          |                                             |          |            |             |          | STATES.  | -           | PR DRUGT, INC   | O EXAMPLE                              | COMPANY.            | In Calendary                                       | and firmer                                                                                                    | and a sharehold a little | and a share of |               | Com          |                     |              | -                                 |                               |                 |
|                                                                                                    |                            |                                          |          | BAR DEA                                     | 1224567  | 8123455    | 788 (1290)  | ntia     | 154      | R 0036500   | 1001000313515   | 25 (1290)                              | in EUR              | an correct                                         | BAN CENT                                                                                                    | 07002482428990           | 00 in FUR      | IRAN          | 001725841483 | 102826489 (1228) in | <b>DB BA</b> | 1 CE 42100-000                    | 12150215402 (122)             | di lo fat       |
|                                                                                                    | Scheck                     |                                          |          |                                             |          |            |             |          |          |             |                 |                                        |                     |                                                    |                                                                                                    |                          |                |               |              |                     |              |                                   |                               |                 |
|                                                                                                    | (bern                      | risung                                   |          |                                             |          |            |             |          |          |             |                 |                                        |                     |                                                    |                                                                                                    |                          |                |               |              |                     |              |                                   |                               |                 |
|                                                                                                    | ATE                        |                                          |          |                                             |          |            |             |          |          |             |                 |                                        |                     |                                                    |                                                                                                    |                          |                |               |              |                     |              |                                   |                               |                 |
|                                                                                                    |                            |                                          |          |                                             |          |            |             |          |          |             |                 |                                        |                     |                                                    |                                                                                                    |                          |                |               |              |                     |              |                                   |                               |                 |
|                                                                                                    | STALV                      |                                          |          |                                             |          |            |             |          |          |             |                 |                                        |                     |                                                    |                                                                                                    |                          |                |               |              |                     |              |                                   |                               |                 |
|                                                                                                    | SEPA.0                     | bernelsung                               |          |                                             |          |            |             |          |          |             |                 |                                        |                     |                                                    |                                                                                                    |                          |                |               |              |                     |              |                                   |                               |                 |
| a Dua                                                                                                    | SEPA.0<br>SEPA.0           | berweisung<br>berw. Beleg                |          |                                             |          |            |             |          |          |             |                 |                                        |                     |                                                    |                                                                                                    |                          |                |               |              |                     |              |                                   |                               |                 |
| ca Pue<br>Fereiten                                                                                                    | SEPA.0<br>SEPA.0<br>Gessen | berweisung<br>berw. Beleg<br>tsumme Boek |          |                                             |          |            |             |          |          |             |                 |                                        |                     |                                                    |                                                                                                    |                          |                |               |              |                     |              |                                   |                               |                 |

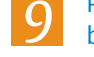

Prüfen Sie die Angaben im Folgedialog und bestätigen Sie mit [OK].

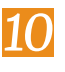

Setzen Sie im letzten Schritt den Haken bei [An Online-Banking finAPI versenden] und bestätigen Sie mit [OK]. Der Zahlungsträger wird an das ADDISON OneClick Online-Banking übermittelt.

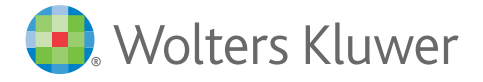